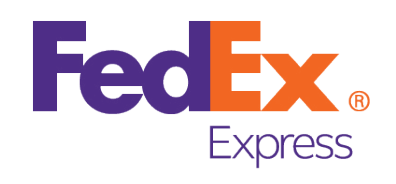

# **Customer Guide**

For Filling Tax ID Number (TIN) and Import One-Stop Shop (IOSS)

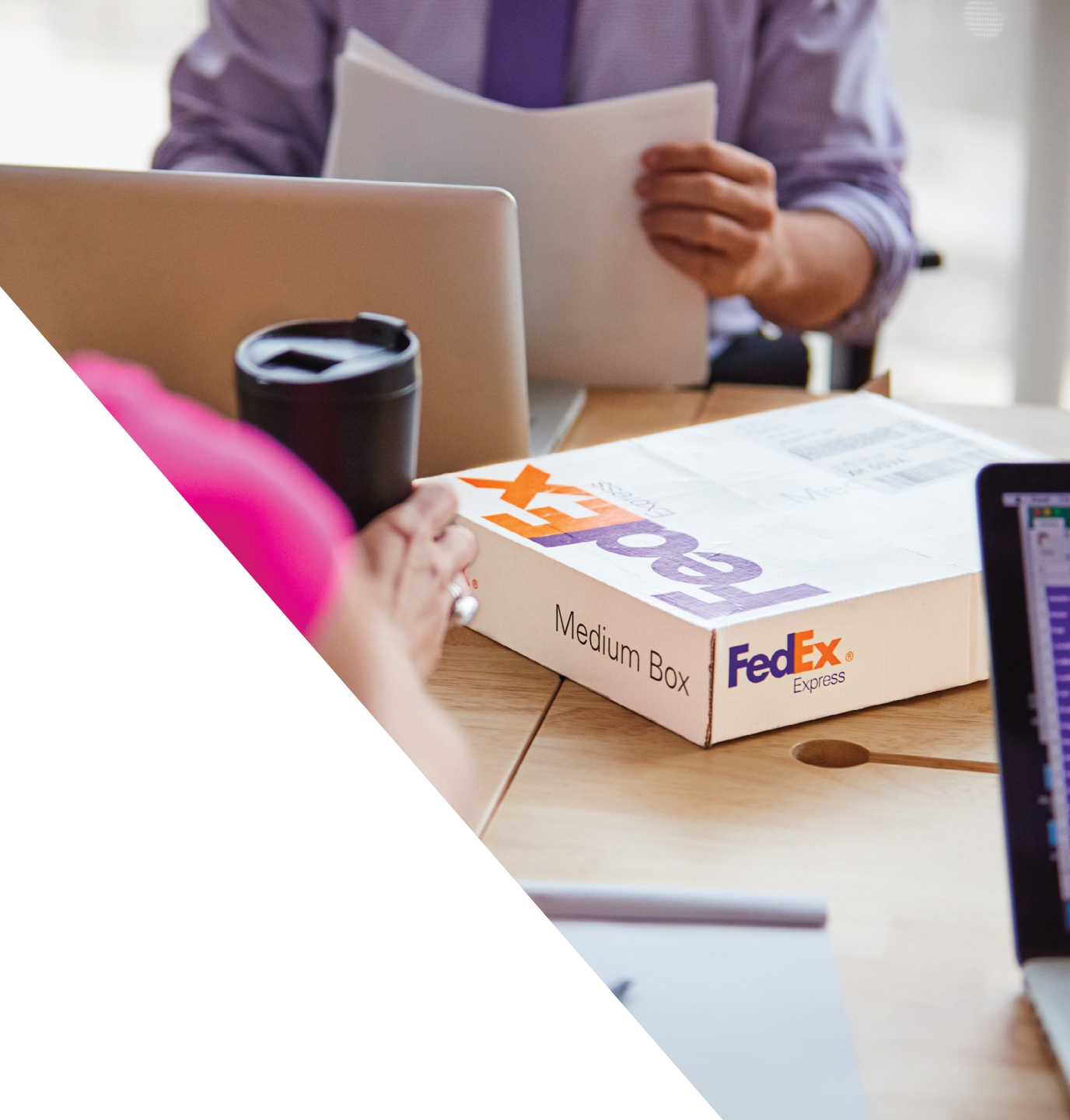

# List of Content

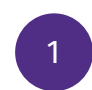

2

Shipping Guidelines for Filling TIN on Commercial Bills

- Import Shipping
- Export Shipping

Shipping Guidelines for Filling TIN on FedEx and TNT Online Platforms FedEx Ship Manager Software (FSMS)

- Export Shipping

FedEx Ship Manager New Version/ Magic

- FedEx Ship Manager at FedEx.com
- Export Shipping
- Import Shipping
- myTNT2
- Export Shipping
- Import Shipping

3

Shipping Guidelines for Filling IOSS Numbers on Shipments to Europe FedEx Ship Manager – GSM MAGIC MAGIC PLUS myTNT2

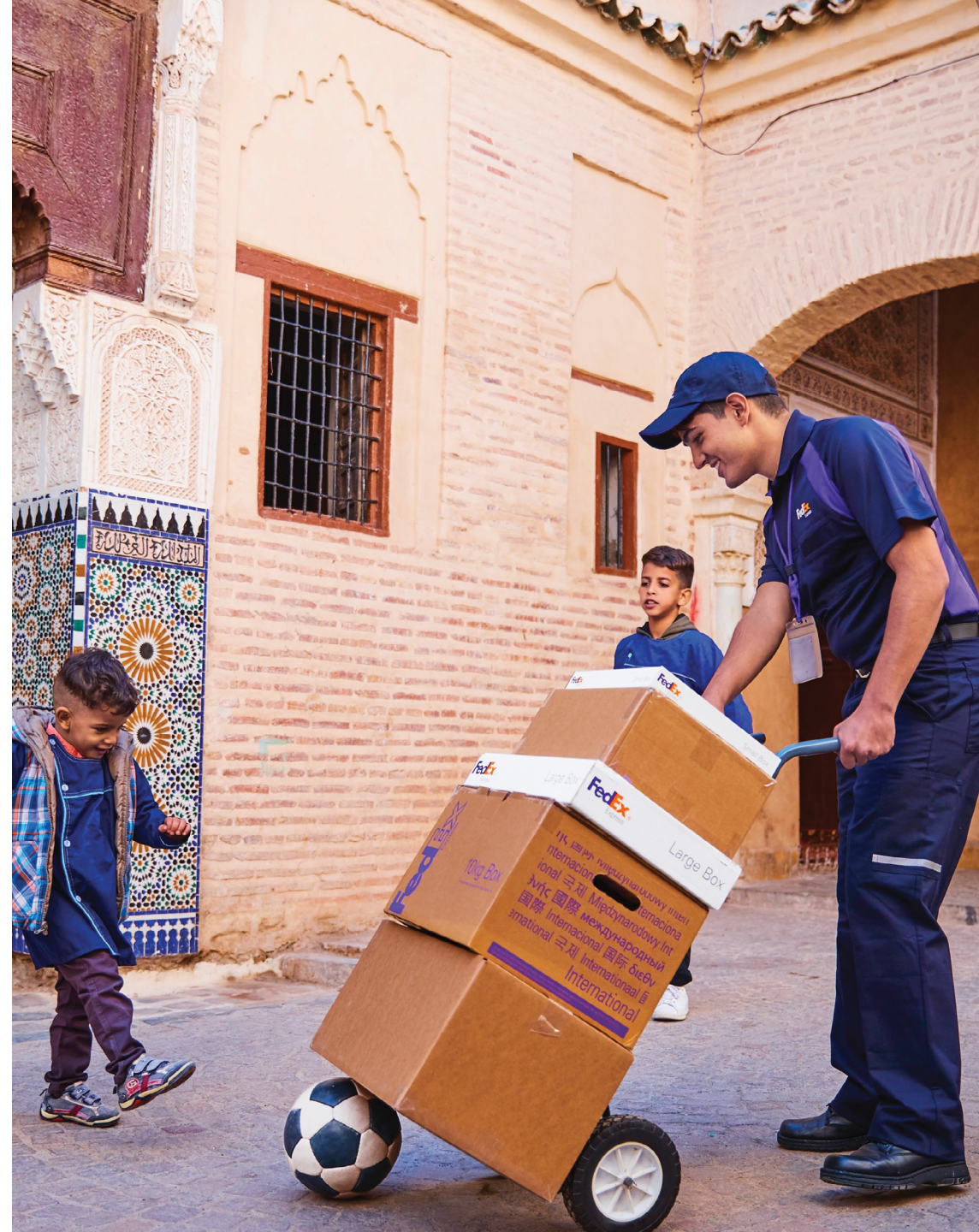

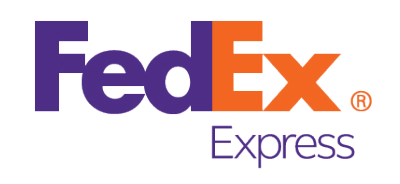

# Shipping Guideline

11.11. mmm

105-300

For Filling Tax ID Number (TIN) on **Commercial Bills** 

# **Import Shipping**

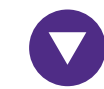

#### **Commercial Bills**

## **Option A**

Enter your Tax ID Number (TIN) in the tax number column in the consignee table

|                  | TAGIHA            | N KOMER   | SIL |                  |             |
|------------------|-------------------|-----------|-----|------------------|-------------|
| Pengirim         | [nama]            |           |     |                  |             |
| 5                | [alamat 1]        |           |     |                  |             |
|                  | [alamat 2]        |           |     |                  |             |
|                  | [negara]          |           |     |                  |             |
|                  | [nomor telepon]   |           |     |                  |             |
|                  | [alamat email]    |           |     |                  |             |
|                  | [Nomor Pajak]     |           |     |                  |             |
|                  |                   |           |     |                  |             |
| Penerima Barang  | [nama]            |           |     |                  |             |
|                  | [alamat 1]        |           |     |                  |             |
|                  | [alamat 2]        |           |     |                  |             |
|                  | [negara]          |           |     |                  |             |
|                  | [nomor telepon]   |           |     |                  |             |
|                  | [alamat email]    |           |     |                  |             |
|                  | [Nomor Pajak]     |           |     |                  |             |
|                  |                   |           |     |                  |             |
| Barang           | Deskripsi         | Kuantitas | UOM | Harga Unit (USD) | Total (USD) |
| 1                |                   |           |     |                  |             |
| 2                |                   |           |     |                  |             |
|                  |                   |           |     |                  |             |
|                  |                   |           |     |                  |             |
|                  | TOTAL KESELURUHAN |           |     |                  | 0           |
|                  |                   |           |     |                  |             |
| Total Berat : xx | kg                |           |     |                  |             |

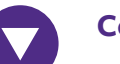

# **Commercial Bills**

# **Option B**

Enter your Tax ID Number (TIN) in the tax column in the consignee table

#### TAGIHAN KOMERSIL

|                 |                                                                                            | l Penerima Barang                                                                          |                                                                                            | [nama]                                                                                     |
|-----------------|--------------------------------------------------------------------------------------------|--------------------------------------------------------------------------------------------|--------------------------------------------------------------------------------------------|--------------------------------------------------------------------------------------------|
| [alamat 1]      |                                                                                            | · · · · · · · · · · · · · · · · · · ·                                                      |                                                                                            | [alamat 1]                                                                                 |
| [alamat 2]      |                                                                                            |                                                                                            |                                                                                            | [alamat 2]                                                                                 |
| [negara]        |                                                                                            |                                                                                            |                                                                                            | [negara]                                                                                   |
| [nomor telepon] | 1                                                                                          |                                                                                            |                                                                                            | [nomor telepon]                                                                            |
| [alamat email]  | 1                                                                                          |                                                                                            | - 1                                                                                        | [alamat email]                                                                             |
| [Nomor Pajak]   |                                                                                            |                                                                                            | _                                                                                          | [Nomor Pajak]                                                                              |
|                 | [alamat 1]<br>[alamat 2]<br>[negara]<br>[nomor telepon]<br>[alamat email]<br>[Nomor Pajak] | [alamat 1]<br>[alamat 2]<br>[negara]<br>[nomor telepon]<br>[alamat email]<br>[Nomor Pajak] | [alamat 1]<br>[alamat 2]<br>[negara]<br>[nomor telepon]<br>[alamat email]<br>[Nomor Pajak] | [alamat 1]<br>[alamat 2]<br>[negara]<br>[nomor telepon]<br>[alamat email]<br>[Nomor Pajak] |

| Barang       | Deskripsi   | Kuantitas | UOM | Harga Unit (USD) | Total (USD) |
|--------------|-------------|-----------|-----|------------------|-------------|
| 1            |             |           |     |                  |             |
| 2            |             |           |     |                  |             |
|              |             |           |     |                  |             |
|              |             |           |     |                  |             |
|              |             |           |     |                  |             |
|              |             |           |     |                  |             |
|              | GRAND TOTAL |           |     |                  | 0           |
|              |             |           |     |                  |             |
| Total Weight | : xx kg     |           |     |                  |             |

# **Export Shipping**

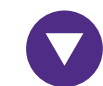

### **Commercial Bills**

### **Option A**

Enter your Tax ID Number (TIN) in the tax number column in the shipper table

|                  | IAGINA          |       |      |     |                 |                |
|------------------|-----------------|-------|------|-----|-----------------|----------------|
| Pengirim         | [nama]          |       |      |     |                 |                |
| -                | [alamat 1]      |       |      |     |                 |                |
|                  | [alamat 2]      |       |      |     |                 |                |
|                  | [negara]        |       |      |     |                 |                |
|                  | [nomor telepon] |       |      |     |                 |                |
|                  | [alamat email]  |       |      |     |                 |                |
|                  | [Nomor Pajak]   |       |      |     |                 |                |
|                  |                 |       |      |     |                 |                |
| Penerima Barang  | [nama]          |       |      |     |                 |                |
|                  | [alamat 1]      |       |      |     |                 |                |
|                  | [alamat 2]      |       |      |     |                 |                |
|                  | [negara]        |       |      |     |                 |                |
|                  | [nomor telepon] |       |      |     |                 |                |
|                  | [alamat email]  |       |      |     |                 |                |
|                  | [Nomor Pajak]   |       |      |     |                 |                |
|                  | 1               |       |      |     |                 |                |
| Barang           | Deskripsi       | Kuant | itas | UOM | Harga Unit (USI | D) Total (USD) |
| 1                |                 |       |      |     |                 |                |
| 2                |                 |       |      |     |                 |                |
|                  |                 |       |      |     |                 |                |
|                  |                 |       |      |     |                 |                |
|                  |                 |       |      |     |                 | 0              |
| Total Berat · vy | ka              |       |      | 1   | I               |                |
| Total Delat. XX  | ny l            |       |      |     |                 |                |

TAGIHAN KOMERSII

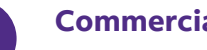

# **Commercial Bills**

# **Option B**

Enter your Tax ID Number (TIN) in the tax column in the shipper table

#### TAGIHAN KOMERSIL

| Pengirim | [nama]          | Penerima Barang | [nama]          |
|----------|-----------------|-----------------|-----------------|
|          | [alamat 1]      |                 | [alamat 1]      |
|          | [alamat 2]      |                 | [alamat 2]      |
|          | [negara]        |                 | [negara]        |
|          | [nomor telepon] |                 | [nomor telepon] |
|          | [alamat email]  |                 | [alamat email]  |
|          | [Nomor Pajak]   |                 | [Nomor Pajak]   |
|          |                 |                 |                 |

| Barang    |            | Deskripsi   | Kuantitas | UOM | Harga Unit (USD) | Total (USD) |
|-----------|------------|-------------|-----------|-----|------------------|-------------|
| 1         |            |             |           |     |                  |             |
| 2         |            |             |           |     |                  |             |
|           |            |             |           |     |                  |             |
|           |            |             |           |     |                  |             |
|           |            |             |           |     |                  |             |
|           |            |             |           |     |                  |             |
|           |            | GRAND TOTAL |           |     |                  | 0           |
|           |            |             |           |     |                  |             |
| Total Wei | ight: xx k | g           |           |     |                  |             |

If you are a B2C/ e-commerce exporter who sends exports to Europe (EU), also enter your IOSS number in the "Shipper" column

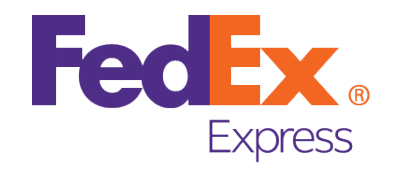

# Shipping Guideline

For Filling Tax ID Number (TIN) on **FedEx and TNT Online Platforms** 

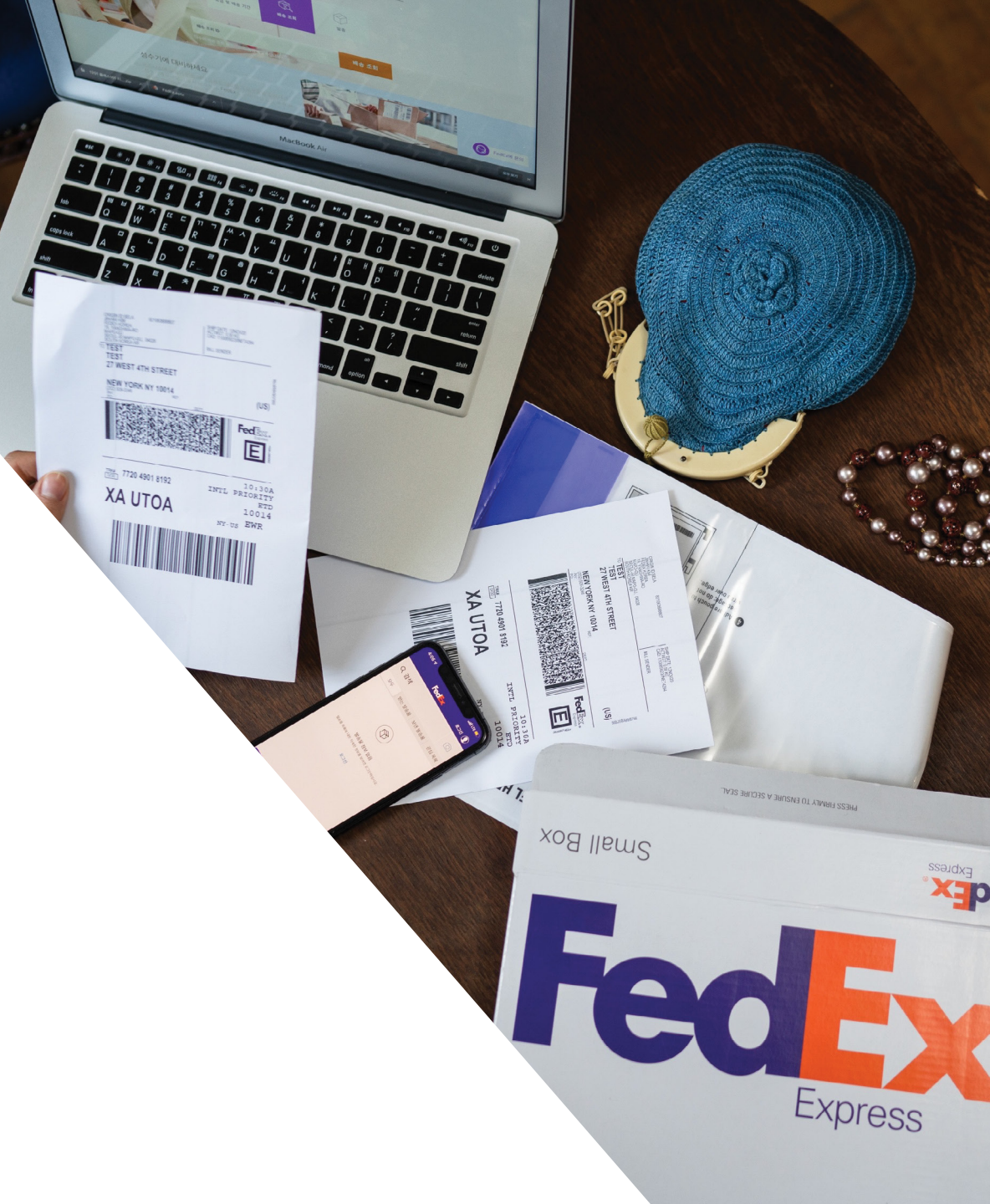

# **Export Shipping**

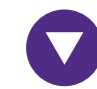

# FedEx and TNT Online Platforms FedEx Ship Manager Software (FSMS)

#### Step 1

Enter the Tax ID Number (TIN) on the "Shipper Information" page by clicking "Edit"

| Sender Information |                                 |  |  |  |
|--------------------|---------------------------------|--|--|--|
| * Sender ID        | IBMA Edit                       |  |  |  |
| Company Name       | PT. FEDEX EXPRESS INTERNATIONAL |  |  |  |
| Contact Name       | RINI<br>0216264938              |  |  |  |
| First Phone #      |                                 |  |  |  |
| Country/Territory  | Indonesia                       |  |  |  |
| FedEx Account #    | 460821525                       |  |  |  |

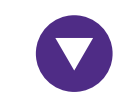

## FedEx and TNT Online Platforms FedEx Ship Manager Software (FSMS)

### Step 2

Enter the Tax ID Number (TIN) in the "Shipper's VAT/ Customs IDE/EIN#" column

| hard a second second se | LI CELEVER LINES                                                                                                    |                                                                                                    |                                                                                                    |
|----------------------------------------------------------------------------------------------------|----------------------------------------------------------------------------------------------------|----------------------------------------------------------------------------------------------------|----------------------------------------------------------------------------------------------------|
| 60821525 -                                                                                                    | Second Phone #                                                                                                    |                                                                                                    |                                                                                                    |
| BMA                                                                                                    | Fax                                                                                                    |                                                                                                    |                                                                                                    |
| T. FEDEX EXPRESS INTERNATIONAL                                                                                                    | Email                                                                                                    |                                                                                                    |                                                                                                    |
| AR, ABC                                                                                                    | Department                                                                                                    |                                                                                                    |                                                                                                    |
| ndonesia 🗸                                                                                                    | Bank Account #                                                                                                    |                                                                                                    |                                                                                                    |
| OUTH QUARTER TOWER C 12TH FL                                                                                                    | Trade #                                                                                                    |                                                                                                    |                                                                                                    |
| IL RA. KARTINI KAV 8                                                                                                    |                                                                                                    |                                                                                                    |                                                                                                    |
| AKARTA SELATAN                                                                                                    |                                                                                                    |                                                                                                    |                                                                                                    |
| 2430                                                                                                    | Sender will be available to                                                                                                    | All Users                                                                                                    |                                                                                                    |
| 221 563169                                                                                                    | Diaital Signature on FedEx CI                                                                                                    |                                                                                                    | No signature imag                                                                                                    |
| IR. ABC                                                                                                    |                                                                                                    | Browse                                                                                                    | yet                                                                                                    |
| 23456785012345678                                                                                                    |                                                                                                    |                                                                                                    |                                                                                                    |
| Company Logo No Logo image<br>has been uploaded<br>yet                                                                                                    |                                                                                                    |                                                                                                    |                                                                                                    |
|                                                                                                    | 60821525 BMA T. FEDEX EXPRESS INTERNATIONAL IR. ABC Indonesia OUTH QUARTER TOWER C 12TH FL L RA. KARTINI KAV 8 AKARTA SELATAN 2430 221 563169 IR. ABC 2345678b012345678 No Logo image has been uploaded yet | 60821525     Second Phone #       BMA     Fax       T. FEDEX EXPRESS INTERNATIONAL     Email       IR. ABC     Department       Indonesia     Max       ABC     Department       Bank Account #     Durth QUARTER TOWER C 12TH FL       L RA. KARTINI KAV 8     AKARTA SELATAN       2430     Sender will be available to       221 563169     Digital Signature on FedEx Cl       IR. ABC     Internet Signature on FedEx Cl       Company Logo     No Logo image has been uploaded yet | 60821525     Second Phone #       BMA     Fax       T. FEDEX EXPRESS INTERNATIONAL     Enal       IR. ABC     Department       OUTH QUARTER TOWER C 12TH FL     Bank Account #       L RA. KARTINI KAV 8     AKARTA SELATAN       2430     Sender will be available to       All Users     Digital Signature on FedEx Cl       IR. ABC     Digital Signature on FedEx Cl       Company Logo     No Logo image has been uploaded yet |

# **Export Shipping**

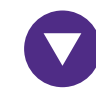

# FedEx and TNT Online Platforms FedEx Ship Manager New Version/ MAGIC

#### Step 1

Go to the "Billing" page and look for the "Tax ID" column

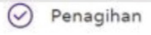

|   | Biaya transportasi |
|---|--------------------|
| 1 | r                  |
|   | TAGIN KE           |
|   |                    |

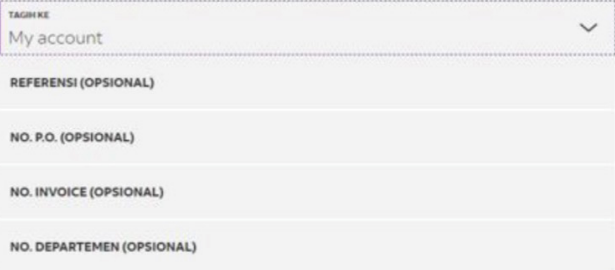

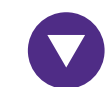

### FedEx and TNT Online Platforms FedEx Ship Manager New Version/MAGIC

#### Step 2

Enter your Tax ID Number (TIN)

- Export Shipping: Enter TIN in the column "Sender's Tax ID Number"
- Import Delivery: Enter TIN in the column "Recipient Tax ID Number"

#### Cukai, pajak, dan biaya 💿

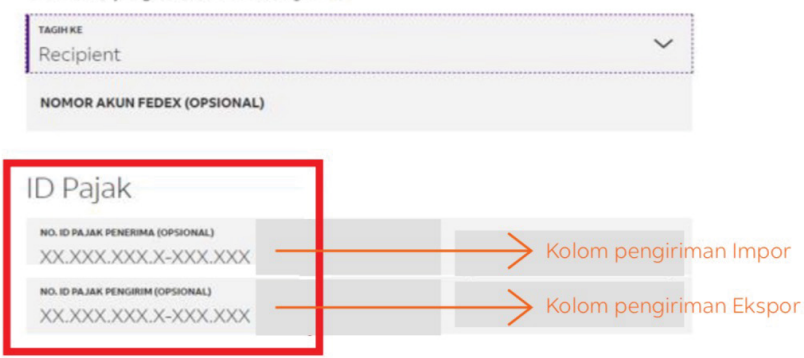

# **Export/Import Shipping**

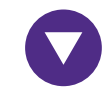

# FedEx and TNT Online Platforms FedEx Ship Manager at fedex.com

#### **Export Shipping**

Enter the Tax ID Number (TIN) on the "Billing Details" page in the "Your Reference" column

| 3. Billing Details             | 5                     | ⑦ <u>Help</u> □ <u>Hide</u> |
|--------------------------------|-----------------------|-----------------------------|
| * Bill transportation to       | CTIDtrial - 854       | ~                           |
| * Bill duties/taxes/fees<br>to | CTIDtrial - 854       | ~                           |
| Your reference                 | Sender TAX ID:1234567 | 89012345                    |
| More reference fie             | ds                    |                             |
| P.O. no.                       |                       |                             |
| Invoice no.                    |                       |                             |
| Department no.                 | [                     |                             |

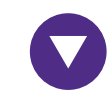

### FedEx and TNT Online Platforms FedEx Ship Manager at fedex.com

### **Import Shipping**

Enter the Tax ID Number (TIN) on the "To" page in the "Recipient Tax ID" column

#### Prepare an Import Shipment

Enter import shipping information (2) Print label(s)

\* Denotes required field

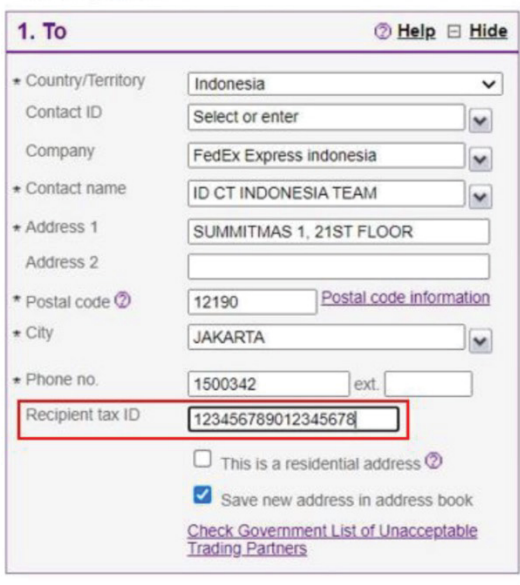

# Export/Import Shipping

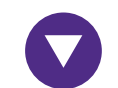

FedEx and TNT Online Platforms myTNT2

### **Export Shipping**

Enter the Tax ID Number (TIN) on the "Sender" page in the "VAT Number" and "Shipping Tax ID" column

| Mengirimkan pengiriman                                                                                     | O Menerima pengiriman |   |                               |                               |
|----------------------------------------------------------------------------------------------------|-----------------------|---|-------------------------------|-------------------------------|
| Pengirim                                                                                                   |                       |   |                               |                               |
| SINAR GEMILANG, PT AND<br>JL DEMAK<br>Jakarta, ID - Akun TNT 00009<br>Nama kontak: <i>Mr. Trial Junior</i> | 1622                  |   |                               | Sembunyikan 4                 |
| Rincian alamat<br>Negara/Wilayah*                                                                          |                       |   | Rincian kontak<br>Perusahaan* |                               |
| Indonesia                                                                                                  |                       | ~ | SINAR GEMILANG, PT            |                               |
| Kode pos *                                                                                                 |                       |   | Nama kontak (nama lengkap)    |                               |
| 14350                                                                                                    |                       |   | Mr. Trial Junior              |                               |
| Kota *                                                                                                    |                       |   | Nomor telepon *               |                               |
| Jakarta                                                                                                    |                       |   | +622125201819                 |                               |
| Baris alamat 1 *                                                                                           |                       |   | Email *                       |                               |
| JL DEMAK                                                                                                   |                       |   | eis.trial.tnt@gmail.com       |                               |
| Baris alamat 2 - pilihan                                                                                   |                       |   | Nomor PPN *                   | ID Pajak Pengirim - pilihan 🕜 |
| GEDUNG SUMMITMAS I LT 2                                                                                    | 0                     |   | 210012001353150               |                               |
| Baris alamat 3 - pilihan                                                                                   |                       |   |                               |                               |
| jakarta                                                                                                    |                       |   |                               |                               |

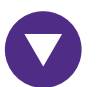

# FedEx and TNT Online Platforms myTNT2

### Import Shipping

Enter Tax ID Number (TIN) on the "Recipient" page in the "VAT Number" column

| SINAR GEMILANG, PT ANDA          |                              | Sembunvikar                   |
|----------------------------------|------------------------------|-------------------------------|
| JL. DEMAK                        |                              |                               |
| Jakarta, ID - Akun TNT 000091622 |                              |                               |
| Nama kontak: Mr. Trial Junior    |                              |                               |
| Instruksi pengantaran            |                              |                               |
| TEST ONLY PLEASE IGNORE          |                              |                               |
| Rincian alamat                   | Rincian kontak               |                               |
| Negara/Wilayah *                 | Perusahaan*                  |                               |
| Indonesia 🗸                      | SINAR GEMILANG, PT           |                               |
| Kode pos *                       | Nama kontak (nama lengkap    | * ((                          |
| 14350                            | Mr. Trial Junior             |                               |
| Kota *                           | Nomor telepon                |                               |
| Jakarta                          | +622125201819                |                               |
| Baris alamat 1 *                 | Email *                      |                               |
| JL. DEMAK                        | eis.trial.tnt@gmail.com      |                               |
| Baris alamat 2 - pilihan         | Nomor PPN *                  | ID Pajak Pengirim - pilihan 🕐 |
| GEDUNG SUMMITMAS I LT 20         | 210012001353150              |                               |
| Baris alamat 3 - pilihan         | Instruksi pengiriman dalam B | Bahasa Inggris - pilihan 🕜    |
| jakarta                          | TEST ONLY PLEASE IGNOR       | E                             |

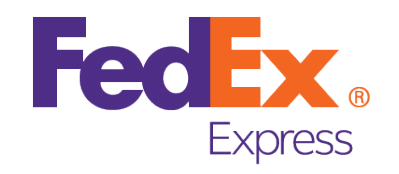

# Shipping Guideline

For Filling Import One-Stop Shop (IOSS) Numbers on **Shipments to Europe** 

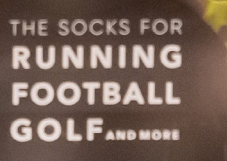

Fed

111T

((TABIO

Medium Box

# How to ship using the IOSS

Using the IOSS is simple, but you will need to ensure you provide us with your IOSS number every time you ship. It is essential that you complete the shipping documents correctly. Please note the correct way to enter an IOSS number is: IM1234567891 (example for reference). Do NOT add any spaces or the letters "IOSS" to the entry.

If you are shipping from Indonesia to the EU, we recommend you follow the examples below to enter your IOSS number properly.

- Using your own Commercial Invoice mention and highlight the IOSS number in the 'exporter/shipper' information section
- Using a FedEx generated Commercial Invoice mention the IOSS number in the Recipient Tax ID field highlighted on the automated shipping platforms below

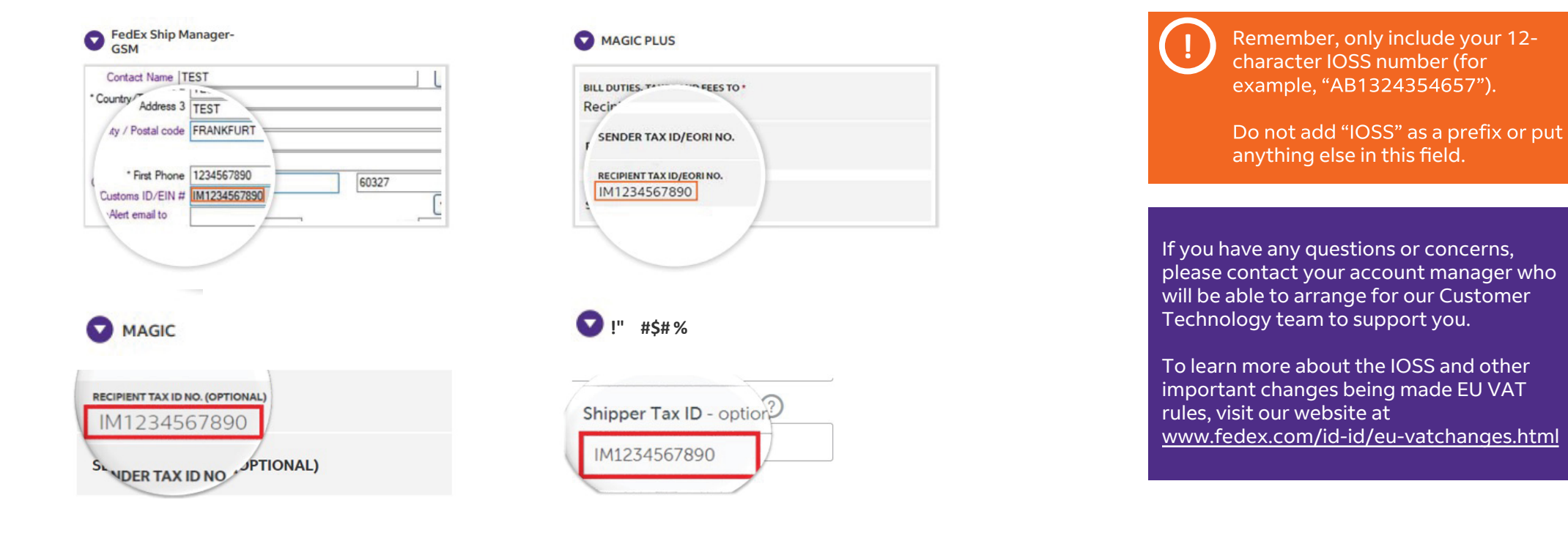